วิธีการดิดตั้งไดร์เวอร์เครื่องพิมพ์ รุ่น AL-C2900N เชื่อมต่อแบบ USB สำหรับ Windows

\*\*ก่อนติดตั้งไดร์เวอร์ให้ทำการเชื่อมต่อสาย USB กับเครื่องคอมพิวเตอร์ และเปิดเครื่องปริ้นเตอร์ไว้

#### 1.ใส่แผ่นไดร์เวอร์

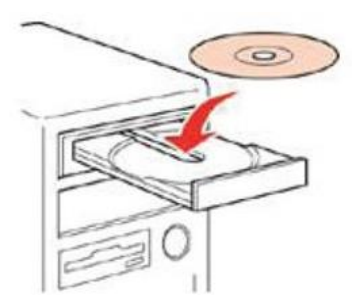

# 2.ดับเบิ้ลคลิกไดร์ซีดี Epson เพื่อเริ่มการติดตั้ง หรือ คลิกขวาที่ไดร์ซีดี Epson เลือก Open และดับเบิ้ลคลิกเลือก InstallNavi

|                                                                                                    | Files Currently on the Disc (25) –                                                                                                    |                                                                                                    |                                                                                                    |                                                                                                    |
|----------------------------------------------------------------------------------------------------|----------------------------------------------------------------------------------------------------|----------------------------------------------------------------------------------------------------|----------------------------------------------------------------------------------------------------|----------------------------------------------------------------------------------------------------|
|                                                                                                    | 퉬 _cdres                                                                                                    | 19/2/2556 1:53                                                                                                    | File folder                                                                                                    |                                                                                                    |
|                                                                                                    | 🌗 Drivers                                                                                                    | 19/2/2556 1:53                                                                                                    | File folder                                                                                                    |                                                                                                    |
|                                                                                                    | 퉬 Help_EpsonNetConfig                                                                                                    | 19/2/2556 1:54                                                                                                    | File folder                                                                                                    |                                                                                                    |
|                                                                                                    | 퉬 ICC Profile for PS                                                                                                    | 19/2/2556 1:54                                                                                                    | File folder                                                                                                    |                                                                                                    |
|                                                                                                    | 🌗 Install                                                                                                    | 26/2/2556 18:50                                                                                                    | File folder                                                                                                    |                                                                                                    |
|                                                                                                    | 🌗 Linux                                                                                                    | 19/2/2556 1:54                                                                                                    | File folder                                                                                                    |                                                                                                    |
|                                                                                                    | 퉬 SetupAssistance                                                                                                    | 19/2/2556 1:55                                                                                                    | File folder                                                                                                    |                                                                                                    |
|                                                                                                    | 퉬 User_Guide                                                                                                    | 19/2/2556 1:56                                                                                                    | File folder                                                                                                    |                                                                                                    |
|                                                                                                    | AUTORUN                                                                                                    | 20/4/2550 4:37                                                                                                    | Setup Information                                                                                                    | 1 KB                                                                                                  |
|                                                                                                    | E EPSetup                                                                                                    | 18/1/2553 21:03                                                                                                    | Application                                                                                                    | 126 KB                                                                                                |
| → Computer → · · · · · · · · · · · · · · · · · ·                                                                                                    | 🚳 gdiplus.dll                                                                                                    | 23/9/2548 23:28                                                                                                    | Application extens                                                                                                    | 1,600 KB                                                                                              |
| Organize + AutoPlay Eject Burn to disc Properties System properties »                                                                                                    | 🔟 install                                                                                                    | 28/2/2554 20:35                                                                                                    | Application                                                                                                    | 558 KB                                                                                                |
| Favorites A Hard Disk Drives (2)                                                                                                    | install                                                                                                    | 29/1/2556 20:19                                                                                                    | Configuration sett                                                                                                    | 1 KB                                                                                                  |
| System (C:) Data (D:)                                                                                                    |                                                                                                    |                                                                                                    |                                                                                                    |                                                                                                    |
| Costructy     System (C)     Deta (D)     Soveniads     Secent Places     Comparison (C)     Secent Places     Comparison (C)     Secent Places     Comparison (C)     Secent Places     Comparison (C)     Secent Places     Comparison (C)     Secent Places     Comparison (C)     Secent Places     Comparison (C)     Secent Places     Comparison (C)     Secent Places     Comparison (C)     Secent Places     Secent Places     Secent Places     Comparison (C)     Secent Places     Secent Places                                                                                                    | 🖪 InstallNavi                                                                                                    | 9/2/2556 12:18                                                                                                    | Application                                                                                                    | 780 KB                                                                                                |
| Control of the control of the c                                                                                                    | E InstallNavi<br>ﷺ La200364                                                                                                    | 9/2/2556 12:18<br>24/8/2553 18:51                                                                                                    | Application<br>Configuration sett                                                                                                    | 780 KB<br>2 KB                                                                                        |
| Consolidads     System (c) 25 GB     Consolidads     Consolidads     Cons                                                                                                    | InstallNavi<br>La200364<br>E Language                                                                                                    | 9/2/2556 12:18<br>24/8/2553 18:51<br>5/8/2553 17:46                                                                                                    | Application<br>Configuration sett<br>Configuration sett                                                                                                    | 780 KB<br>2 KB<br>3 KB                                                                                |
| System (1) 2000 System (1) 25 GB Solution Solution Solut                                                                                                    | E InstallNavi                                                                                                    | 9/2/2556 12:18<br>24/8/2553 18:51<br>5/8/2553 17:46<br>24/8/2553 18:51                                                                                                    | Application<br>Configuration sett<br>Configuration sett<br>Configuration sett                                                                                                    | 780 KB<br>2 KB<br>3 KB<br>2 KB                                                                        |
| System (1) 25 Commondads Su Recent Places Computer System (1) 25 Coll Subscription Subscription                                                                                                    | E InstallNavi<br>€ La200364<br>E Language<br>E LaXP64<br>■ printer                                                                                                    | 9/2/2556 12:18<br>24/8/2553 18:51<br>5/8/2553 17:46<br>24/8/2553 18:51<br>17/9/2553 18:08                                                                                                    | Application<br>Configuration sett<br>Configuration sett<br>Configuration sett<br>Bitmap image                                                                                                    | 780 KB<br>2 KB<br>3 KB<br>2 KB<br>63 KB                                                               |
| Speenideds       System (c)         Devines       System (c)         Volta (b)       Diffs (b)                                                                                                    | Laz00364<br>Laguage<br>LaXP64<br>printer<br>setup                                                                                                    | 9/2/2556 12:18<br>24/8/2553 18:51<br>5/8/2553 17:46<br>24/8/2553 18:51<br>17/9/2553 18:08<br>16/11/2555 16:10                                                                                                    | Application<br>Configuration sett<br>Configuration sett<br>Configuration sett<br>Bitmap image<br>Application                                                                                        | 780 KB<br>2 KB<br>3 KB<br>2 KB<br>63 KB<br>450 KB                                                     |
| Solution       System (C)         Wate       System (C)         System (C)       System (C)         Solution       System (C)         Solution       System (C)         Solution       System (C)         Solution       System (C)         Solution       System (C)         Solution       System (C)         Solution       System (C)         Solution       System (C)         Solution       Solution         Solution       Solution                                                                                                    | Laz00364<br>Laguage<br>LaXP64<br>printer<br>setup<br>setup<br>setup.                                                                                                    | 9/2/2556 12:18<br>24/8/2553 18:51<br>5/8/2553 17:46<br>24/8/2553 18:51<br>17/9/2553 18:08<br>16/11/2555 16:10<br>10/7/2552 21:09                                                                                               | Application<br>Configuration sett<br>Configuration sett<br>Configuration sett<br>Bitmap image<br>Application<br>MANIFEST File                                                                       | 780 KB<br>2 KB<br>3 KB<br>2 KB<br>63 KB<br>450 KB<br>1 KB                                             |
| System (c)<br>Source (c)<br>Source (c)<br>System (c)<br>System (c)<br>Syste                                                                                                    | InstallNavi         InstallNavi         La200364         Laguage         LaXP64         printer         % setup         setup.exe.manifest         setup                                                                                                    | 9/2/2556 12:18<br>24/8/2553 18:51<br>5/8/2553 17:46<br>24/8/2553 18:51<br>17/9/2553 18:08<br>16/11/2555 16:10<br>10/7/2552 21:09<br>26/2/2556 18:42                                                                            | Application<br>Configuration sett<br>Configuration sett<br>Bitmap image<br>Application<br>MANIFEST File<br>Configuration sett                                                                       | 780 KB<br>2 KB<br>3 KB<br>2 KB<br>63 KB<br>450 KB<br>1 KB<br>2 KB                                     |
| System (C)         Wate (C)         Wate (C)                                                                                                    | InstallNavi         InstallNavi                                                                                                    | 9/2/2556 12:18<br>24/8/2553 18:51<br>5/8/2553 17:46<br>24/8/2553 18:51<br>17/9/2553 18:08<br>16/11/2555 16:10<br>10/7/2552 21:09<br>26/2/2556 18:42<br>30/6/2553 18:33                                                         | Application<br>Configuration sett<br>Configuration sett<br>Bitmap image<br>Application<br>MANIFEST File<br>Configuration sett<br>Bitmap image                                                       | 780 KB<br>2 KB<br>3 KB<br>2 KB<br>63 KB<br>450 KB<br>1 KB<br>2 KB<br>1 KB                             |
| System (c)<br>Computer<br>System (c)<br>Consumer (c)<br>System (c)<br>System (c)<br>Syste                                                                                                    | InstallNavi La200364 La200364 LaQuage LaXP64 Image printer Image setup LaxP64 Image printer Image setup LaxP64 LaxP64 La | 9/2/2556 12:18<br>24/8/2553 18:51<br>5/8/2553 17:46<br>24/8/2553 18:51<br>17/9/2553 18:08<br>16/11/2555 16:10<br>10/7/2552 21:09<br>26/2/2556 18:42<br>30/6/2553 18:33<br>30/6/2553 18:33                                      | Application<br>Configuration sett<br>Configuration sett<br>Bitmap image<br>Application<br>MANIFEST File<br>Configuration sett<br>Bitmap image<br>Bitmap image                                       | 780 KB<br>2 KB<br>3 KB<br>2 KB<br>63 KB<br>450 KB<br>1 KB<br>2 KB<br>1 KB<br>59 KB                    |
| System (c)<br>Computer<br>System (c)<br>Construction<br>System (c)<br>Construction<br>System (c)<br>Construction<br>System (c)<br>Construction<br>System (c)<br>Construction<br>System (c)<br>Construction<br>System (c)<br>Construction<br>System (c)<br>Construction<br>System (c)<br>Construction<br>System (c)<br>Construction<br>System (c)<br>Construction<br>System (c)<br>Construction<br>System (c)<br>System (c)<br>Construction<br>System (c)<br>Construction<br>System (c)<br>Construction<br>System (c)<br>Construction<br>System (c)<br>System (c)                                                                                                    | InstallNavi  Capuage  LaXP64  Setup Setup | 9/2/2556 12:18<br>24/8/2553 18:51<br>5/8/2553 17:46<br>24/8/2553 18:51<br>17/9/2553 18:08<br>16/11/2555 16:10<br>10/7/2552 21:09<br>26/2/2556 18:42<br>30/6/2553 18:33<br>30/6/2553 18:33<br>14/7/2553 21:12                   | Application<br>Configuration sett<br>Configuration sett<br>Bitmap image<br>Application<br>MANIFEST File<br>Configuration sett<br>Bitmap image<br>Bitmap image<br>Bitmap image                       | 780 KB<br>2 KB<br>3 KB<br>2 KB<br>63 KB<br>450 KB<br>1 KB<br>2 KB<br>1 KB<br>59 KB<br>21 KB           |
| System (c)<br>Computer<br>System (c)<br>Correct Data (fb)<br>DVD RW Drive (fr) EB<br>Weisens<br>Nucle<br>Nucle<br>System (c)<br>Correct J34 MB<br>Nucle<br>Nucle<br>N | InstallNavi  Capuage  LaXP64  Setup Setup | 9/2/2556 12:18<br>24/8/2553 18:51<br>5/8/2553 17:46<br>24/8/2553 18:51<br>17/9/2553 18:08<br>16/11/2555 16:10<br>10/7/2552 21:09<br>26/2/2556 18:42<br>30/6/2553 18:33<br>30/6/2553 18:33<br>14/7/2553 21:12<br>23/4/2546 0:09 | Application<br>Configuration sett<br>Configuration sett<br>Bitmap image<br>Application<br>MANIFEST File<br>Configuration sett<br>Bitmap image<br>Bitmap image<br>Bitmap image<br>Application extens | 780 KB<br>2 KB<br>3 KB<br>2 KB<br>63 KB<br>450 KB<br>1 KB<br>2 KB<br>1 KB<br>59 KB<br>21 KB<br>240 KB |

# 3.คลิกที่ Easy Install

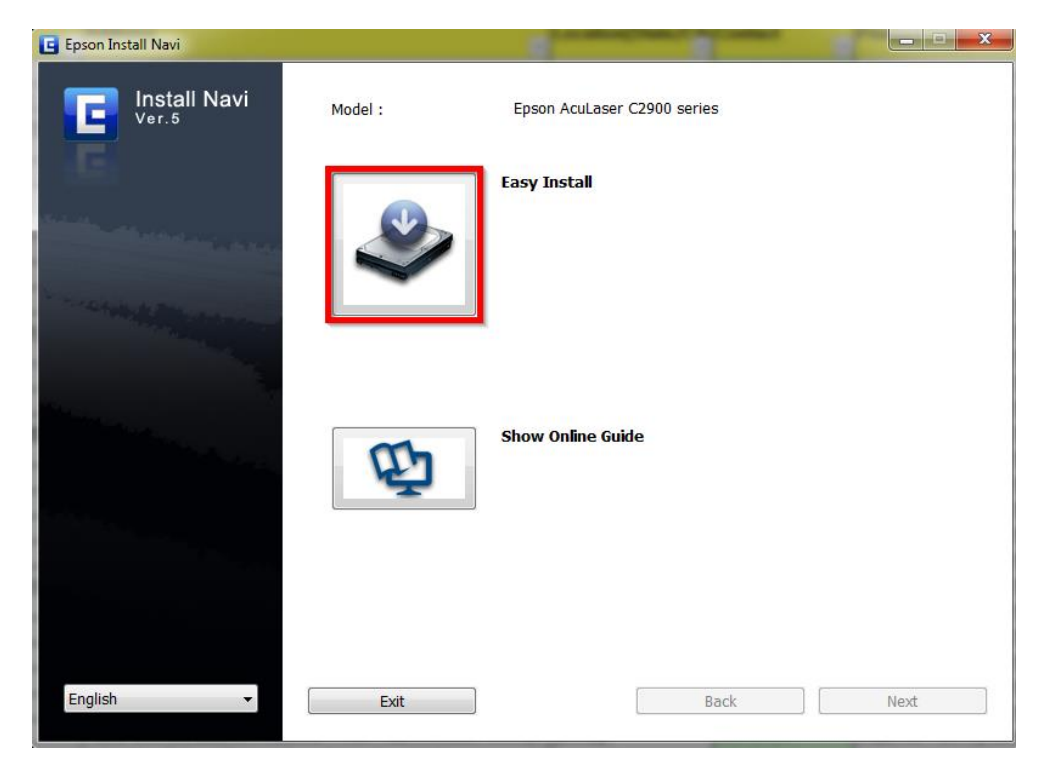

# 4.คลิกที่ Agree จากนั้นคลิก Next

| E Epson Install Navi |                                                                                                    | x      |
|----------------------|----------------------------------------------------------------------------------------------------|--------|
| Install Navi         | Read the following License Agreement carefully.                                                                                                    |        |
| E                    | SEIKO EPSON CORPORATION<br>SOFTWARE LICENSE AGREEMENT                                                                                                    | *<br>H |
|                      | IMPORTANT! READ THIS SOFTWARE LICENSE AGREEMENT CAREFULLY. The<br>computer software product, fontware, typefaces and/or data, including any accompanying<br>explanatory written materials (the "Software") should only be installed or used by the Licensee<br>("you") on the condition you agree with SEKO EPSON CORPORATION ("EPSON") to the<br>terms and conditions set forth in this Agreement. By installing or using the Software, you are<br>representing to agree all the terms and conditions set forth in this Agreement ("you should read<br>this Agreement carefully before installing or using the Software. If you do not agree with the<br>terms and conditions of this Agreement, you are not permitted to install or use the Software.                                                                                     |        |
|                      | 1. License. EPSON and its suppliers grant you a personal, nonexclusive, royalty-free, non-sublicensable limited license to install and use the Software on any single computer or computers that you intend to use directly or via network. You may allow other users of the computers connected to the network to use the Software, provided that you (a) ensure that all such users agree and are bound by the tems and conditions of this Agreement, (b) ensure that all such users use the Software only in conjunction with the computers and in relation to the network of which they form part, and (c) indemnify and keep whole EPSON and its suppliers against all damages, losses, costs, expenses and liabilities which EPSON or its suppliers may incur as a consecuence of such users failing to observe and perform the terms | Ŧ      |
|                      | Agree     Disagree                                                                                                    |        |
|                      | Cancel Back Next                                                                                                    |        |

#### 5.คลิกที่ Installing Driver and Software

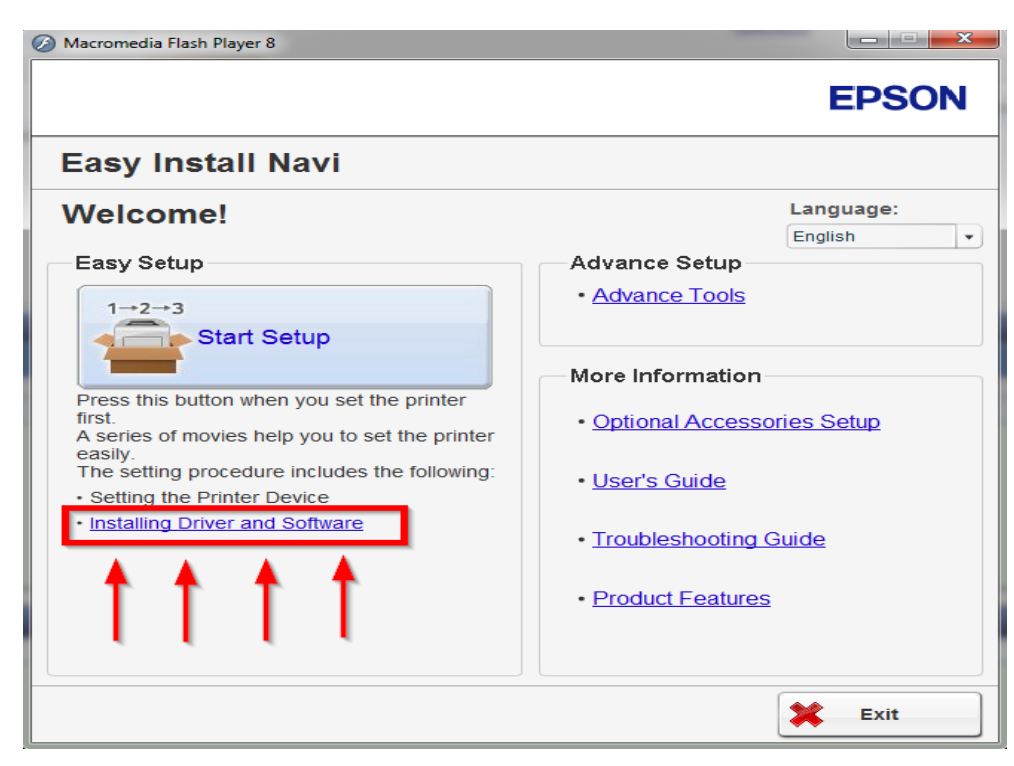

#### 6.คลิกที่ Personal Installation (USB) จากนั้นกด Next

| EPSON AL-C2900 Installation                                                                                 | <b></b>       |
|----------------------------------------------------------------------------------------------------|---------------|
|                                                                                                    | EPSON         |
| Install Printer Driver and Soft<br>Choose an installation type. Printer and Documentation will be installed | ware          |
| Personal Installation (USB)<br>Install the printer for use on this computer.                                |               |
| Network Installation<br>Install the printer for use on a network.                                           |               |
| Additional Software Installation<br>Install the printer support software.                                   |               |
|                                                                                                    | Version 2.0.1 |
| Language                                                                                                    | Next > Exit   |

## 7.จะปรากฎหน้าต่างดังรูป

| Printer Installation - InstallShield Wizard                                                                                |                   |
|----------------------------------------------------------------------------------------------------|-------------------|
| Preparing Setup<br>Please wait while the InstallShield Wizard prepares the setup.                                          |                   |
| Printer Installation Setup is preparing the InstallShield Wizard, which will guide rest of the setup process. Please wait. | e you through the |
|                                                                                                    |                   |
|                                                                                                    |                   |
| InstallShield                                                                                                    |                   |
|                                                                                                    | Cancel            |

# 8.คลิกที่ Typical Installation (recommended) จากนั้นกด Install

| Printer Installation                                                                                           | <b>x</b> |
|----------------------------------------------------------------------------------------------------|----------|
|                                                                                                    | EPSON    |
| Install Printer Driver and Software<br>To proceed with the installation of software, choose installation type. |          |
| Typical Installation (recommended)<br>Choose to install all software and documentation.                        |          |
| Custom Installation<br>Choose to install only selected software and documentation.                             |          |
|                                                                                                    |          |
| < Back                                                                                                    | Install  |

## 9.จะปรากฎหน้าต่างดังรูป

| Printer Installation                                                | ×      |
|---------------------------------------------------------------------|--------|
| Setup Status                                                        | EPSON  |
| Printer Installation is configuring your new software installation. |        |
| Printer Software - Installing                                       |        |
|                                                                     |        |
| InstallShield                                                       |        |
|                                                                     | Cancel |

# 10.คลิกที่ **Finish**

| Printer Installation                                                                            | Takana and the second second s |
|-------------------------------------------------------------------------------------------------|----------------------------------------------------------------------------------------------------|
|                                                                                                 | EPSON                                                                                                    |
|                                                                                                 |                                                                                                    |
| Congratulations!<br>Printer Installation has finished installing your printer on this computer. |                                                                                                    |
|                                                                                                 |                                                                                                    |
|                                                                                                 |                                                                                                    |
|                                                                                                 |                                                                                                    |
|                                                                                                 | Finish                                                                                                    |